Start out by visiting the App Store on your smart phone and downloading the Microsoft Outlook App

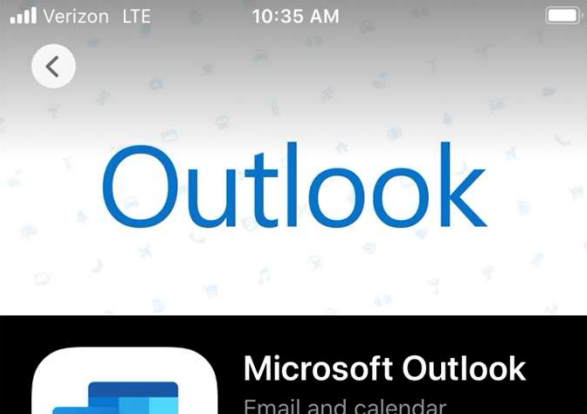

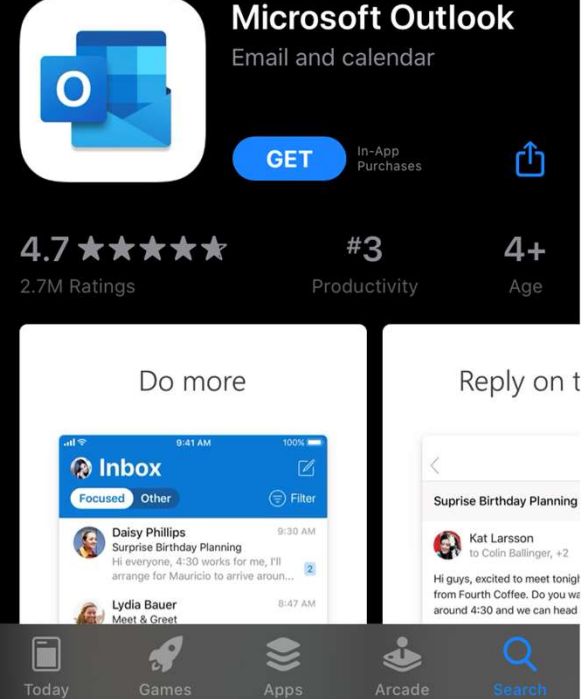

- Next, open the app to bring up the Add Account Screen
- Enter your complete email address using: @forsyth.k12.ga.us

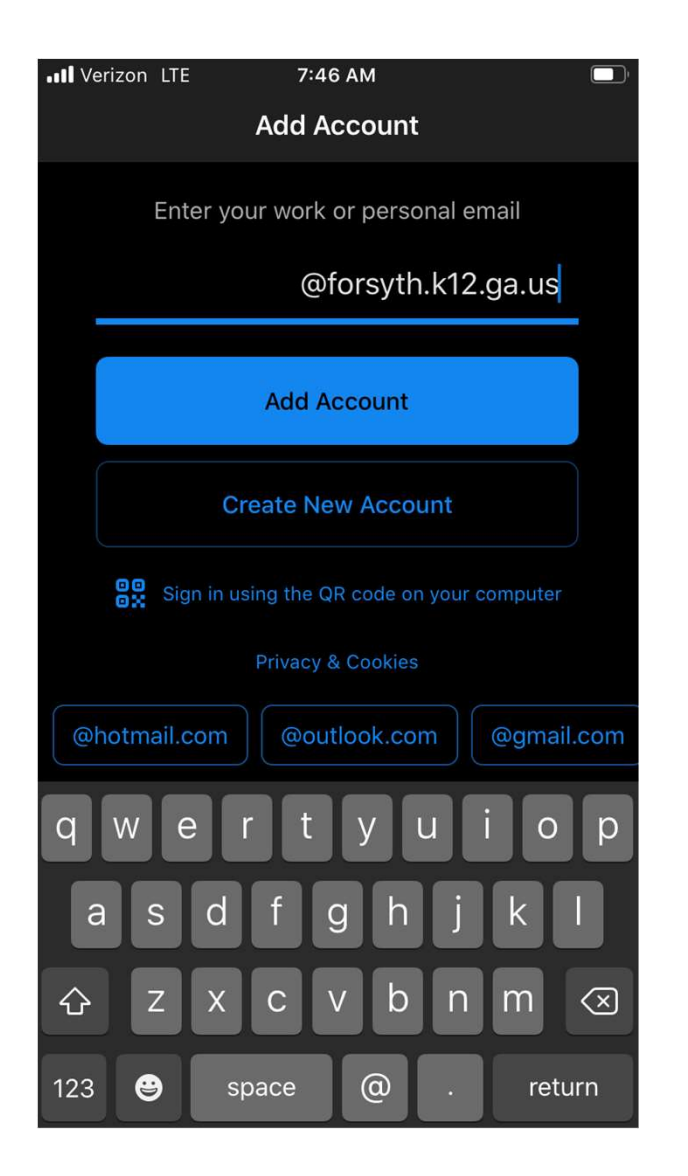

- Next you will be asked to authenticate
- Select Open Authenticator
- After the Authenticator app opens please select your account listed

| <image/> <image/> Constant of the set of the set of the s |
|----------------------------------------------------------------------------------------------------|
| Open Authenticator                                                                                                    |

- Next you will be asked to add another account
- Select "Maybe Later"

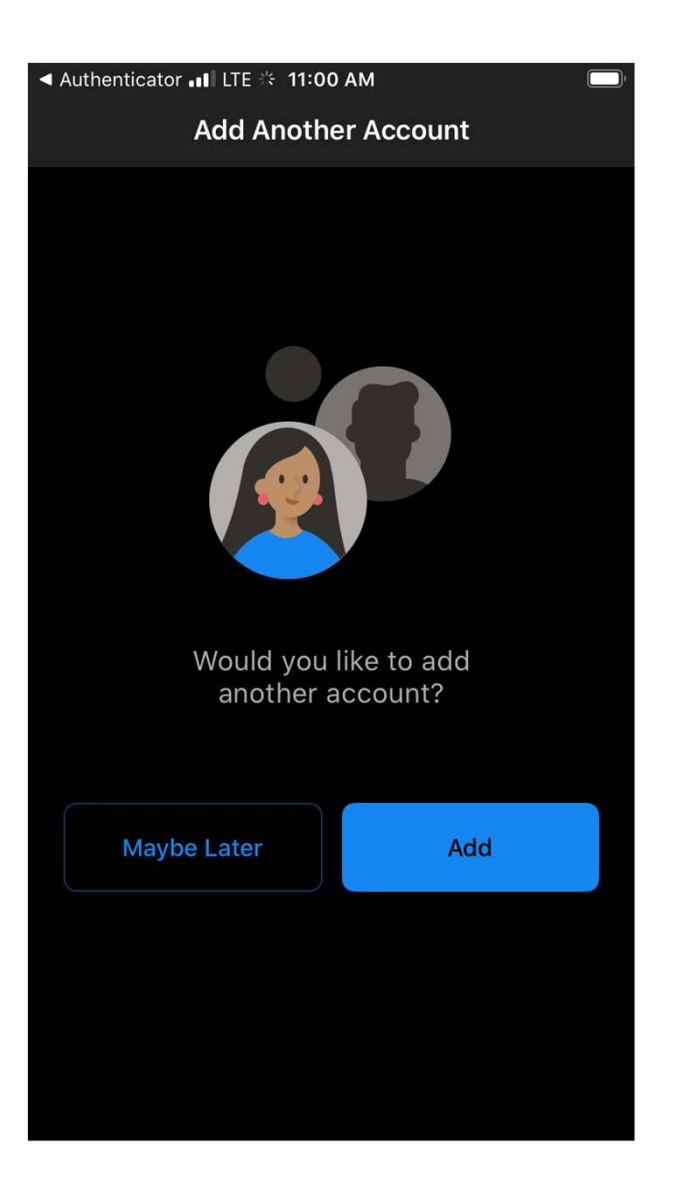

- Next you will need to enable notifications if you would like to be notified of new emails or calendar alerts
- Select "Turn On"
- Select "Allow"

| Authenticator 📲 LTE 🛠 11:00 AM                                                                                                    | ◄ Authenticator III LTE ⅔ 11:00 AM                                                                                                    |
|----------------------------------------------------------------------------------------------------|----------------------------------------------------------------------------------------------------|
| 💿 Inbox                                                                                                    | Inbox                                                                                                    |
| Focused Other = Filter                                                                                                    | Focused Other = Filter                                                                                                    |
| Enable Notifications<br>Outlook uses notifications as a way to<br>make sure your inbox is always up-to-<br>date. Disabling them might delay email<br>delivery. | "Outlook" Would Like to Send<br>You Notifications<br>Notifications may include alerts,<br>sounds, and icon badges. These can<br>be configured in Settings. |
| <b>No Thanks</b> Turn On g                                                                                                    | T Don't Allow Allow g                                                                                                    |
| connection.                                                                                                    | connection.                                                                                                    |
|                                                                                                    |                                                                                                    |

- Next your app will start downloading your messages automatically
- You have now completed the install of the Microsoft Outlook App

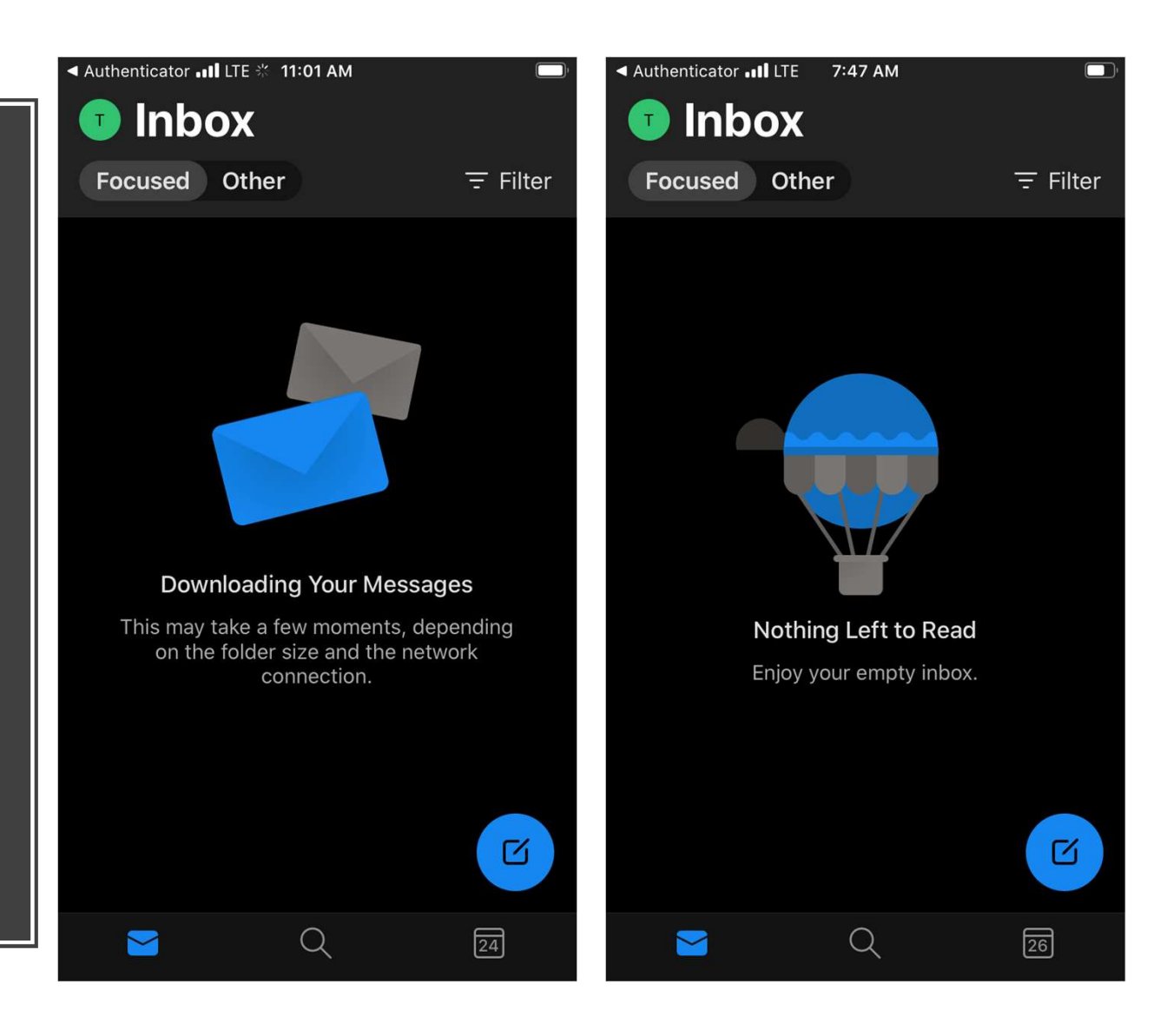